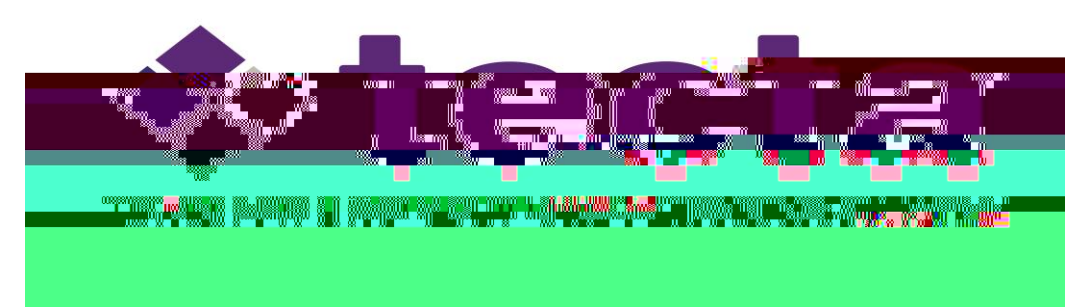

## Official Transcript Request from VSCC

University, Center of Excellence for Learning Sciences.